## USING THE IBPA REGISTRY

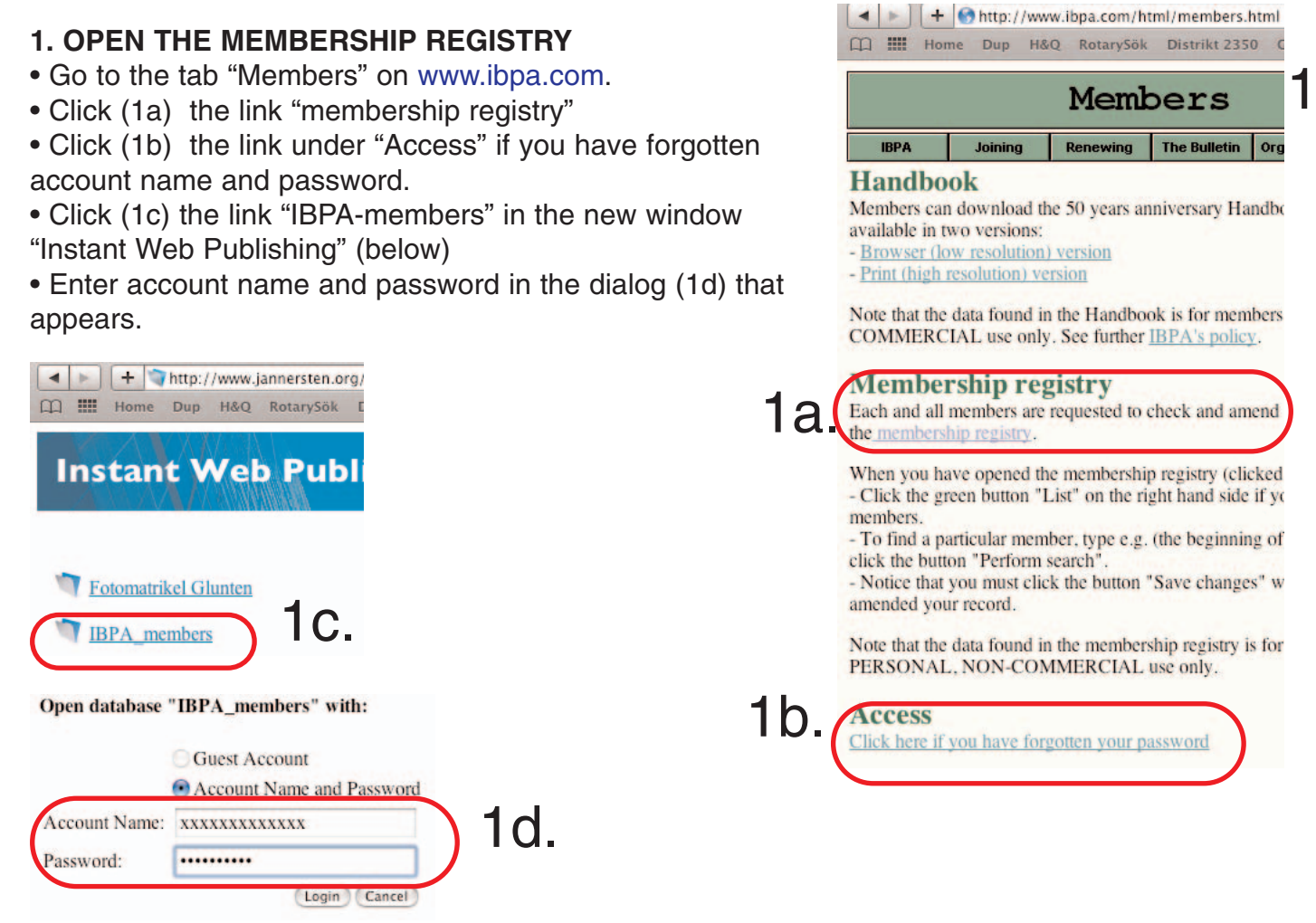

## 2. SEARCHING

• Click (2a) the button "Search criteria"

• Enter (2b) e.g. the last name of the member that you want to look up. (Normally the beginning of the name is sufficient.)

• Click (2c) the button "Perform search"

| IBPA MEMBERSHIP FORM |                                     |       |
|----------------------|-------------------------------------|-------|
| Address              | PAYMENT STATUS (-<br>Membership -19 | )2a.  |
| membership no        | Printed Bull -18 Perform search     | ) 2c. |

## **3. NAVIGATING BETWEEN HITS**

You can use the "Previous" and "Next" buttons if your search gives you several hits.

|                                  | IBPA ME        | MBERSHIP FORM       |                      |                   |
|----------------------------------|----------------|---------------------|----------------------|-------------------|
| fitle First name(s) Last name(s) |                |                     | PAYMENT STATUS (+ #  | (bin              |
| Mr. Jean-Franço                  | is Jourdain    |                     |                      |                   |
| Address                          |                | Occupation          | Membership -18       | Search criteria   |
| we Adolphe Buyl 182/1            |                | Journalist          |                      |                   |
|                                  |                | 10070               | Printed Bull -10     | (2                |
| 050 Brussels                     |                | membership no 10278 | Membership -11       | Perform search (2 |
| CountryBelgium                   |                |                     | Your compart datally |                   |
| Email                            |                | Mobile              | are shown beine.     | Previous Next     |
| itchoubis@hotmail.co             | m              | +32 475 316559      | - No payment due     |                   |
| Tele Home                        | Tele_Bis       | Fax                 | because:             | <>                |
|                                  | +32 2 211 2811 | +32 2 211 2832      |                      |                   |

## 4. LIST

You can, if you need a list of members, use the "List" button.

• enter your search criteria (enter asterisk as Last name if you want a list of all members). In the example below the search criteria was Sweden (in the field for Country).

• click the "List" button to display the members found (=the members meeting the seach criteria).

| IBPA MEMBERSHIP FO                                             | ORM                                        |                                  |               |                |
|----------------------------------------------------------------|--------------------------------------------|----------------------------------|---------------|----------------|
| Title First name(s) Last name(s) Prof. Hans Christer Andersson | PAYMENT STATUS (- paid)                    |                                  |               |                |
| Address Occupation                                             | n                                          | Membership-10 Search cr          |               | h criteria (1) |
| Arstagatan 20 C                                                | t                                          | Printed Bull-10                  |               |                |
| SE-754 34 Uppsala membership                                   | p no i0017                                 | Membership-tt Perform search (2) |               |                |
| CountrySweden                                                  |                                            | Your payment                     | details       | Mauri          |
| chan@slv.se                                                    |                                            | - No payment                     | due Previous  | Next           |
| Tele Home Tele Bis Fax                                         |                                            | because:                         | <-            | ->             |
| Year of birth:WBF Zone Teacher Type of membership              |                                            |                                  | List of a     | ll members     |
| Activities/Achievements Activities/Achievements                |                                            |                                  |               | ist 4.         |
| IBPA Treasurer (Emeritus); Bridge Youth website                |                                            |                                  |               |                |
|                                                                | Last                                       | name                             | First name    | es             |
| 5. TOGGLING                                                    | Andersso                                   | n                                | Hans Christer | Arstagata      |
| You can use the button "Form view"                             | Brunzell                                   |                                  | Anders        | Pilegårder     |
| want to see the details on one of                              | Byström                                    |                                  | Ralf          | Langnasva      |
| the listed members.                                            | Dimitreso                                  | u                                | Dan George    | Halsjögat      |
|                                                                | Flodgvist                                  |                                  | Sven-Olov     | Jägaregat      |
| In the example Andersson's details                             | Frennelius                                 | 5                                | Arne          | Slaggkast      |
| will be shown if "Form view" is click-                         | Gjerling                                   |                                  | Göran         | Hamngata       |
| ed.                                                            | Granwald                                   |                                  | Jan-Eric      | Furulunds      |
| Would you be interested in                                     | Gullberg                                   |                                  | Tommy         | Finnbergs      |
| Wirgren's details, you must first                              | Hallén                                     |                                  | Hans-Olof     | Kronetorp      |
| click on Wirgren's name, then the                              | Jannersten                                 |                                  | Britt         | Banérgata      |
| button "Form view".                                            | Jannersten                                 |                                  | Per E         | Banérgata      |
|                                                                | Kamras                                     |                                  | Jan           | Sveaväger      |
|                                                                | Larsson                                    |                                  | Thomas        | Kristineho     |
|                                                                | Melander                                   |                                  | Micke         | Berghems       |
|                                                                | Nystrom                                    |                                  | Roland        | Tygelgata      |
|                                                                | Persson                                    |                                  | Per OLLE      | Baskemöl       |
|                                                                | Rynning                                    |                                  | Erik          | Aslaug Va      |
|                                                                | Schussler                                  |                                  | Harry         | Drottning      |
|                                                                | Sigvardsson<br>Sundelin<br>Uisk<br>Ventura |                                  | Bernt         | Herrgårds      |
|                                                                |                                            |                                  | PO            | Högbergs       |
|                                                                |                                            |                                  | Ahto          | Fänkålsga      |
|                                                                |                                            |                                  | Peter         | Villa Cice     |
|                                                                | Wikner                                     |                                  | Arvid         | Östrandsä      |
|                                                                | Wirgren                                    |                                  | Anders        | Barkåkrag      |
|                                                                |                                            |                                  |               |                |
| Last updated 091026 5.                                         | previou                                    | is 50                            | next 50       | orm view       |